## 5.2 年次データ処理

このシステムでは、年次の締め処理はありません。 各月の、月次更新を行っていれば、年月更新が順次行われますので、それで十分です。 帳票として、年間の「合計」を取りたいケースがあると思います。 それらのプログラムをここにまとめています。 基本的に、年度は、会社の決算年度を表します。例えば、3月決算の場合は、各帳票は、 4月から翌年の3月までを年の単位として抽出を行います。

用意されているプログラムは次の通りです。

月別得意先別実績表 器具等販売実績表 年間ガス・器具売上集計 商品区分別売上粗利対比表 担当別売上粗利対比表

これらの他に、「商品別売上」「担当別売上」などは、販売管理メニューで、日付指定を行って 年間の集計を行うことができます。

## 5.2.1 月別得意先別実績表

得意先の12ヶ月分のガス料金・使用量・器具売上・入金を印刷します

(a) 画面

| ■ 月別得意先実績表  |                                              | - 🗆 X                      |
|-------------|----------------------------------------------|----------------------------|
| 上書 21-04-15 | TS-デモ 月別得意先別実績表                              | L56 HNLNENTO V190301<br>終了 |
| 対象年度        | 2020 年度                                      |                            |
| 年月範囲        | 202007 から 202106 まで                          |                            |
| 得意先範囲       | からまで                                         |                            |
| 印刷条件1       | 1 1. 営業所別にしない<br>2. 営業所別に印刷する。               |                            |
| 印刷条件2       | 1 1. 地区別にしない<br>2. 地区別に印刷する。                 |                            |
| 明細印刷        | 1 1. 1年間明細のないものは印字しない<br>2. 明細の有無にかかわらず印刷する。 |                            |
| ▶ 印刷する      |                                              |                            |
| 3500        | 0143003000                                   |                            |
|             |                                              |                            |
|             |                                              |                            |

(b) 操作方法

①抽出したい年度を指定します。初めは、当年が表示されているので、必要ならば修正して下さい。

対象年度に従って、年月範囲が表示されます。(12ヶ月)

2得意先範囲

必要に応じてしてして下さい。省略すると全部が対象になります。

③印刷条件1

1. 営業所コード別の分類をしません。

2. 営業所コード別に分類します。

④印刷条件2

1. 地区コード別の分類をしません。

2. 地区コード別に分類します。

⑤明細印刷

1. 年間に取引明細のない得意先は印字しません。

2. 取引の有無にかかわらず印字します。

## 5.2.2 器具等販売実績表

商品は、商品コードで管理されていますが、さらに、「商品区分」というコードでも管理されています。商品コードの種類が膨大に膨れることがあるために、例えば、

「ガス湯沸器はどれぐらい売れているのか知りたい。」

という要求に対して、いくつもの商品コードを集計したものを更に集計しなければなりません。

| 商品コード  | 商品名    | 商品区分 |
|--------|--------|------|
| 010101 | 湯沸器AAA | 1100 |
| 010102 | 湯沸器BBB | 1100 |
| 010203 | 湯沸器CCC | 1100 |
|        | •      |      |

このように、商品コードがバラバラにいくつあっても、商品区分でくくることができます。

このプログラムは、「商品区分」基準にデータを集計して、出力するものです。

◇商品コードは、「商品マスタメンテナンス」で登録します。このとき、商品区分も◇
 ◇一緒に記入しておきます。
 ◇商品区分は、「名称マスタメンテナンス」で登録します。
 ◇

(a) 画面

| 🔳 商品区分別販売実績表 |                                                                              | - 🗆 X                                                       |
|--------------|------------------------------------------------------------------------------|-------------------------------------------------------------|
| 上書 21-       | -04-15 TS-デモ 商品区分別販売実績表                                                      | L56 HNLSHOHN V190301<br>処理年月 202102 <mark>終了</mark>         |
| 機能           | <ol> <li>1. 印刷</li> <li>2. 売上明細中の商品区分を最新のもので更新</li> </ol>                    | 奈日吉上明细の「北京笠田の明细                                             |
| 年度範囲         | 2020         年度分を印刷           会計年度で指定します。                                    | 商品元工明細の、指定範囲の明細<br>を入力し、商品区分ごとにまとめ<br>て数量、金額を月ごとに印刷しま<br>す。 |
| 分類方法         | <ol> <li>1 1. 全事業所の合計</li> <li>2. 事業所ごとの集計<br/>営業所ごとに小計して改ページします。</li> </ol> | LPG従量は、0001で集計します<br>機能2は、余裕があるときに実行                        |
| 事業所範囲        | から                                                                           |                                                             |
| 消費税<br>単位    | 0 0. 税抜き 1. 税込み<br>1 単位(1,10,100,1000)                                       |                                                             |
| 売上日          | 20200701 から 20210630 までが集計されます。                                              |                                                             |
| ▶ 印刷す        | 5                                                                            |                                                             |
|              |                                                                              |                                                             |

(b) 操作手順

①機能の入力

- 1.集計して印刷します。
- 2. 商品区分が変更されている場合を考慮して、全売上明細を読み、商品区分を最新の ものに更新する機能です。
- ②年度範囲は、当年が表示されていますが、変更することができます。 例えば、決算月が6月であり、現在が20年度であるとすると

[2020年07月01日]から [2021年06月30日] まで

を集計します。

- ③分類方法
  - 1. 全事業所を1つにして集計します。

2. 事業所単位に合計します。

④事業所範囲

範囲を指定するとその事業所内を抽出します。 省略すると、全部を印字します。

⑤消費税

0. 明細は税抜きで印字します。

1. 明細は税込みで印字します。

⑥単位

- 1. 1円単位で印字
- 10. 10円単位で印字
- 100. 100円単位で印字
- 1000.1000円単位で印字

5. 2. 3 年間ガス·器具売上集計

ガス、器具、その他の売上について、年度間で集計を行って印刷します。

(a) 画面

| ■ 年間ガス・器具売上集計                |              |                              |              | -            | □ ×           |
|------------------------------|--------------|------------------------------|--------------|--------------|---------------|
| 上書 21-04-15 TS               | デモ 年間:       | ガス・器具売上集                     | 計            | L56 HNNENURI | V200910<br>終了 |
| 処理年                          | 2020 EI      | 1刷したい年度を打<br>2020/07 ~ 2021/ | 皆定します。<br>06 | 決算年度         | 2020          |
| 営業所 ~                        | 印名           | 同したい営業所で                     | を指定します       | 0            | -             |
| 収集指定                         | N Y.         | 当月分は再度収集                     | 集 N. 印刷の     | み            |               |
| 税込み/税抜き                      | 1 0.         | 税込みで印刷                       | 1. 税抜きで      | 印刷           |               |
| <mark>初期生成</mark> 全明紙<br>パスワ | 田を再度収<br>フード | 集します。時間が<br>                 | かかります。       |              |               |
| ファイルの初期化中<br>年間明細を読み込み       | 」<br>,中      | 2014                         |              |              |               |
| 00392000                     | 01740420     | 000                          |              |              |               |
|                              |              |                              |              |              |               |

(b) 操作手順

[初めて使用するとき]

[初期生成] を行って下さい。 この処理を行うと、10年間の明細を、明細データベースに作成します。データ量によりますが 1時間以上を考慮して下さい。

- [2度目から]
- ①処理年の指定 初めに、当年度が表示されています。別の年度を指定するときは変更して下さい。

②営業所範囲

省略すると全部の営業所を対象にします。

③収集指定

当月の収集を行っていない場合は、実行して下さい。 通常は、月次更新と同じタイミングで実行します。

④税込み/税抜き

0. 税込みで印字します
 1. 税抜きで印字します。

## 5.2.4 商品区分别壳上粗利対比表

商品区分(商品マスタに登録)ごとに、1年間の売上、粗利を集計し、前年度と比較します。

(a) 画面

| ■ 商品区分別売上粗利対比表        |               |               |          | 22           |               |
|-----------------------|---------------|---------------|----------|--------------|---------------|
| 上書 21-04              | I−20 TS−GAS 7 | 商品区分別売上粗利     | 问対比表     | L56 HNLTARRI | V210416<br>終了 |
| 営業所                   |               | 省             | 略すると全部   |              |               |
| 税込/税抜                 | 0             | 0.            | 税込み 1.税抜 |              |               |
|                       |               |               |          |              |               |
| 商品区分ごとの売上粗利対比表を印刷します。 |               |               |          |              |               |
| スペースで全営業所を対象にします。     |               |               |          |              |               |
| 金額は、1                 | /1000の税込み     | で印字します。       |          |              |               |
| 202007-20             | 2106          | 201907-202006 | 0        | DBC          |               |
|                       |               |               |          |              |               |
|                       |               |               |          |              |               |

(b) 操作手順

①営業所

範囲を指定すると、その間だけを抽出します。省略すると、全部を対象にします。

2税込/税抜

- 0.計算は税込みで行います。
- 1.計算は税抜きで行います。

5.2.5 担当別売上粗利対比表

担当者毎に、年間の売上、粗利を計算し、前年度と比較します。

(a) 画面

| 📰 担当別売上               | 粗利対比表    |             |                       |            | 2            | □ ×     |  |
|-----------------------|----------|-------------|-----------------------|------------|--------------|---------|--|
| 上書                    | 21-04    | I-20 TS-GAS | 担当別売上 <mark>粗利</mark> | 対比表        | L56 HNLTNARR | V210416 |  |
| 担当 <mark>担当</mark>    | 旨定       |             |                       | 省略すると全部    |              | 終了      |  |
|                       |          | 0           |                       | 0.税込み 1.税抜 |              |         |  |
|                       |          |             |                       |            |              |         |  |
|                       |          |             |                       |            |              |         |  |
|                       |          |             |                       |            |              |         |  |
| 担当者ごとの売上粗利対比表を印刷します。  |          |             |                       |            |              |         |  |
| 金額は、1/1000の税込みで印字します。 |          |             |                       |            |              |         |  |
|                       |          |             |                       |            |              |         |  |
|                       |          |             |                       |            |              |         |  |
| 2                     | 02007-20 | )2106       | 201907-20200          | 6 0        | DBC          |         |  |
| Г                     | -        |             |                       |            |              |         |  |
|                       |          |             |                       |            |              |         |  |
|                       |          |             |                       |            |              |         |  |

(b) 操作手順

①担当指定

範囲を指定すると、その間だけを抽出します。省略すると、全部を対象にします。

②税込/税抜

- 0.計算は税込みで行います。
- 1.計算は税抜きで行います。